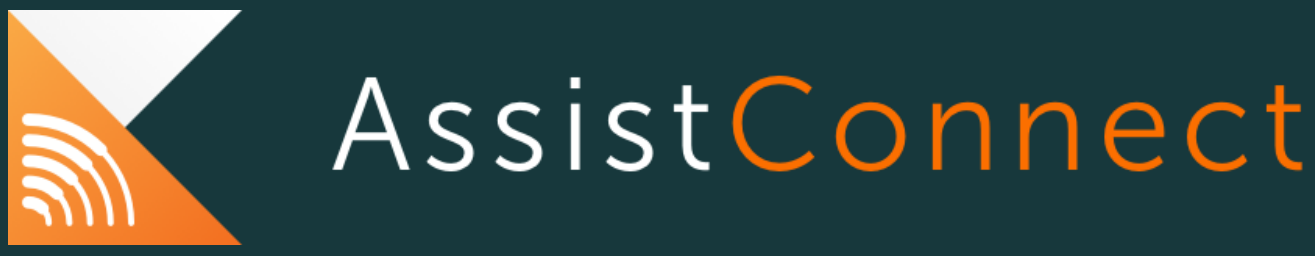

# User Guide

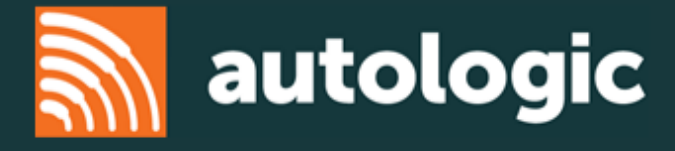

#### INTRODUCING ASSISTCONNECT

Welcome to AssistConnect, Autologic's brand new cloud based solution built for your AssistPlus device. AssistConnect is a revolutionary way to deliver automotive diagnostics to users. Hosted in the cloud and utilizing the latest and most secure technologies, AssistConnect delivers licensed vehicle data directly to end users. The information is always up to date and is delivered through a modern web browser interface straight to your AssistPlus device. AssistConnect is designed to simplify the diagnostic process, adapting and learning to your interactions.

This user guide is designed to help get you started using this revolutionary new product on your AssistPlus.

| Contents                           |   |
|------------------------------------|---|
| INTRODUCING ASSISTCONNECT          | 1 |
| DOWNLOADING ASSISTCONNECT          | 3 |
| LAUNCHING ASSISTCONNECT            | 4 |
| CONNECTING ASSISTCONNECT           | 5 |
| Connect Vehicle Method             | 5 |
| Enter VIN Manually                 | 5 |
| ASSISTCONNECT PRO SCAN             | 7 |
| ECU CARD                           | 7 |
| CLEAR FAULTS                       | 8 |
| RE-SCAN                            | 8 |
| VIEW REPORT                        | 8 |
| SERVICE RESET                      | 8 |
| CLICKING A COMMUNICATING ECU CARD  | 8 |
| ECU CARD FUNCTIONS                 | 9 |
| FIX LINK                           | 9 |
| DETAILS AND DYNAMICS               | 9 |
| CLEAR FAULT(S)                     | 9 |
| READ FAULT(S)                      | 9 |
| ASSISTCONNECT DETAILS AND DYNAMICS |   |
| SELECTING DYNAMICS                 |   |
| DESELECTING DYNAMICS               |   |
| EXITING DETAILS AND DYNAMICS       |   |
| VEHICLE REPORT                     |   |
| SAVE BUTTON                        |   |
| PRINT BUTTON                       |   |
| EXIT BUTTON                        |   |
| ACCESSING GUIDED HELP              |   |
| KNOWLEDGE BASE                     |   |

## autologic

| FAQ                                                                                                 | 14      |
|----------------------------------------------------------------------------------------------------|---------|
| What is AssistConnect?                                                                              | 14      |
| How is AssistConnect different from AssistPlus?                                                     | 14      |
| What are the Brands supported by AssistConnect?                                                     | 14      |
| How do I access AssistConnect from my AssistPlus device?                                            | 14      |
| How do I update AssistConnect?                                                                      | 14      |
| How much does it cost to purchase AssistConnect?                                                    | 14      |
| What is the Knowledge Base?                                                                         | 14      |
| What does CLOUD based mean?                                                                         | 15      |
| What is the difference between WiFi, LAN and Internet connections?                                  | 15      |
| When launching AssistConnect I see a connection error. What do I do?                                | 15      |
| What can I do if my WiFi is not good enough?                                                        | 16      |
| When I press AssistConnect, I see a message about offline diagnostics. What is this?                | 17      |
| When I press Legacy diagnostics, I see a message about AssistConnect. What is this?                 | 17      |
| My Saved password for AssistConnect is only 6 letters but the box shows more, is this normal?       | 17      |
| I can't log into AssistConnect, what should I do?                                                   | 17      |
| What are the minimum requirements for AssistConnect?                                                | 17      |
| How do I know if my internet connection is suitable for AssistConnect?                              |         |
| What can I do if my internet is not fast enough?                                                    |         |
| Can I use my mobile phone to connect through?                                                       |         |
| Can I use a 3G or 4G hotspot/access point to connect through?                                       | 19      |
| Do I need a WiFi connection?                                                                        | 19      |
| Will AssistConnect work without an internet connection?                                             | 19      |
| Can I create a vehicle report with AssistConnect?                                                   | 19      |
| How do I print from AssistConnect?                                                                  | 19      |
| How do I raise a support case with AssistConnect?                                                   | 19      |
| What can I see licensed data for on AssistConnect?                                                  | 20      |
| Does AssistConnect support DoIP vehicles?                                                           | 20      |
| I see a memory warning when I am using AssistConnect. What should I do?                             | 20      |
| Why is my AssistConnect unresponsive after being left for 20 minutes?                               | 20      |
| Do I need an upgraded website account to use AssistConnect?                                         | 20      |
| I have upgraded my Autologic website account but I still can't log in to AssistConnect. What should | I do?20 |
| I don't want to use AssistConnect any more, how do I remove it?                                     | 21      |

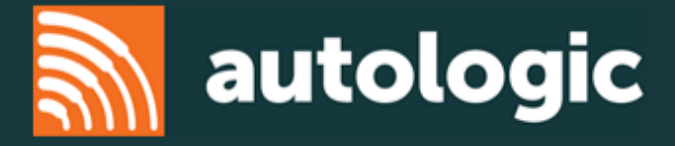

#### DOWNLOADING ASSISTCONNECT

AssistConnect is available for all Autologic AssistPlus users with a current support contract. To download, you will need the latest version of AssistOS 3.5.3 and the AssistConnect launcher application.

#### BEFORE YOU START, PLEASE ENSURE YOU HAVE CONNECTED ASSISTPLUS TO THE MAINS POWER.

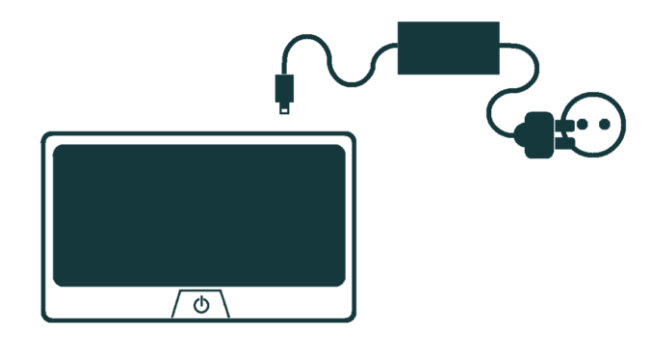

#### THIS PROCESS WILL TAKE SEVERAL MINUTES AND YOU WILL SEE A BLACK SCREEN DURING IT.

#### DO NOT TURN THE UNIT OFF UNTIL THE PROCESS IS COMPLETE!

- 1) Press the Window Manager button on the front panel
- 2) Press the settings button
- 3) Press the downloads tab
- 4) Press Check for updates
- 5) Download updates
- 6) Press Restart and wait for the unit to restart

#### IMPORTANT NOTE:

The restart process can take several minutes and you will see a black screen during the process. **Please do not switch off your unit during this process!** 

7) On completion, you will see a new icon on the quick launcher bar

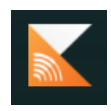

Check for updates

Download updates

Restart

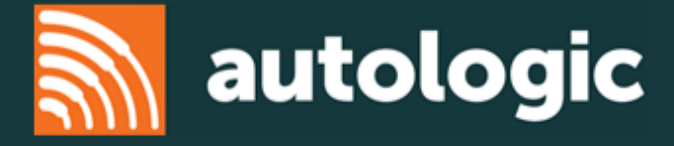

#### LAUNCHING ASSISTCONNECT

#### Up-to-date – live and ready 24 hours a day

Currently, automotive technicians can diagnose vehicle faults with a variety of tools that require regular updates from the tool's manufacturer. These updates require downtime, can occasionally cause issues and could potentially consist of unlicensed data, which could result in unsafe repairs. AssistConnect is the only service that provides instantaneous access to multiple vehicle manufacturers' licensed data without requiring multiple downloads meaning no more software updates, data updates or upgrades to worry about. Since AssistConnect is cloud-based, Autologic will automatically manage these and you will be assured that you have the most up-to-date service.

#### You will need a strong WiFi or LAN connection and a high-speed internet connection to use AssistConnect. For more info, please refer to the FAQ

1) Press the Window Manager button.

2) Then press the AssistConnect Launch button to open the AssistConnect login page (below).

|     | AssistConnect                                 |
|-----|-----------------------------------------------|
| Er. | EMAIL ADDRESS<br>Enter your email<br>PASSWORD |
|     | LOGIN                                         |
|     |                                               |

3) Enter your email address as registered on Autologic.com.

Note: Use the email address used when you upgraded your Autologic.com account, not your original username

4) Enter your password as registered on Autologic.com.

Note: If you have forgotten your password, please press the "Forgotten Password?" link on the login page and follow the on screen instructions.

5) Press Login. You will be directed to the AssistConnect Welcome screen

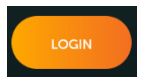

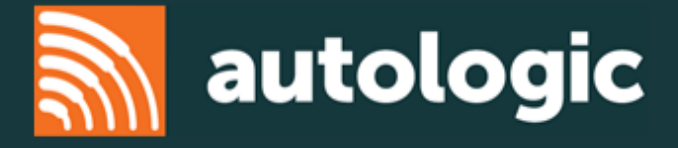

#### CONNECTING ASSISTCONNECT

Before progressing any further, you need to ensure you have plugged your OBD cable between your AssistPlus and the OBD port on your car

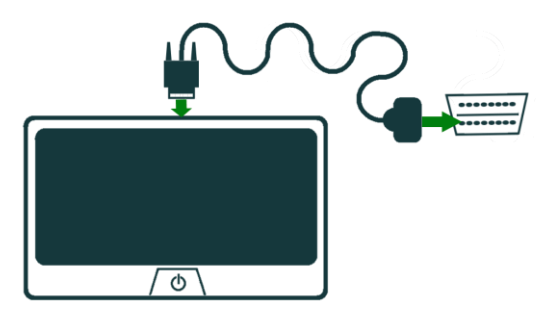

AssistConnect is built using licensed data giving you the most accurate diagnostics possible.

To give the most accurate diagnostics for your vehicle, we need the VIN. From the welcome page, you have 2 options: Enter Manually or Connect vehicle.

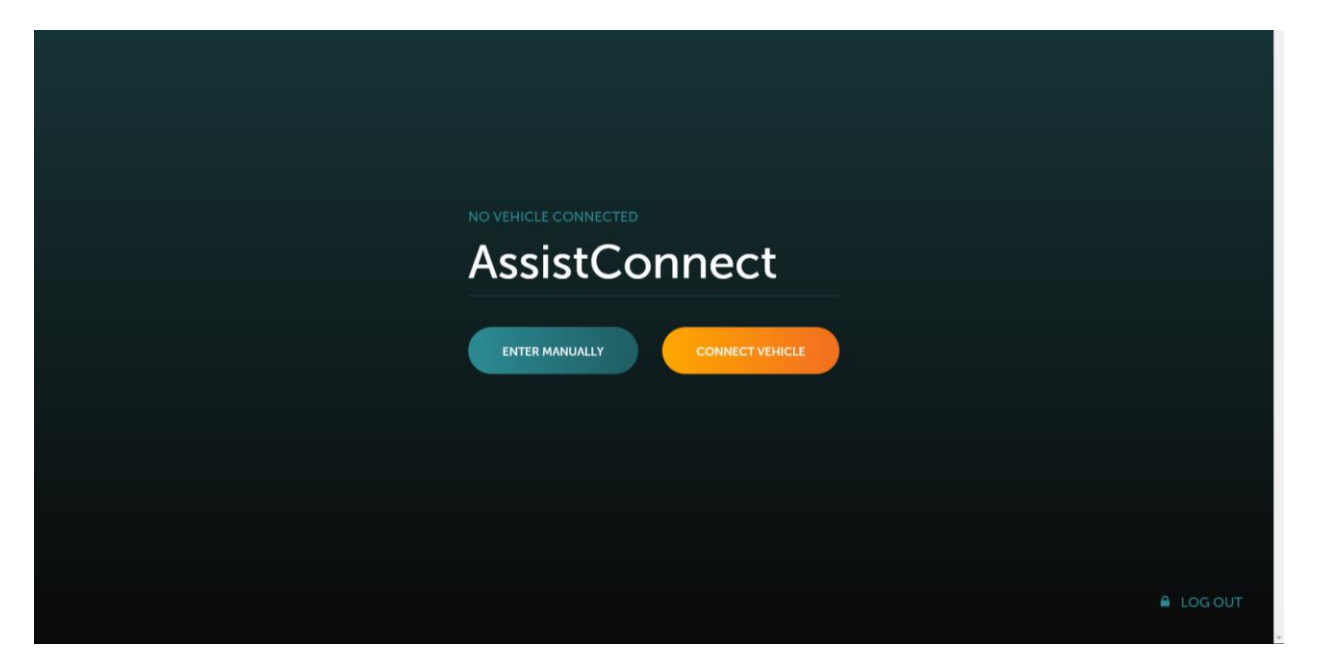

#### Connect Vehicle Method

• To automatically read the VIN, press CONNECT VEHICLE.

You will then see the loading screen while AssistConnect reads the VIN from your vehicle.

#### Enter VIN Manually

• To manually enter the VIN, press ENTER MANUALLY.

ENTER MANUALLY

autologic

If automatic VIN read is unsuccessful, or you press ENTER MANUALLY, you will see a blank VIN confirmation screen

| Enter VIN |                |
|-----------|----------------|
| CANCEL    | SELECT VEHICLE |

• Select the text box which shows the word "Enter VIN". The on-screen keyboard will appear. Carefully type the VIN on the keyboard.

A completed VIN should be seen on screen before continuing.

| CANCER | SELECT VEHICLE |
|--------|----------------|
|        |                |

• Press Select Vehicle to continue.

Upon launching AssistConnect from within the AssistPlus unit, you are presented with specific vehicle information, including the VIN and the make and model of the connected vehicle automatically. You now have 2 options: SCAN and PRO SCAN.

| Volvo |          |                      |
|-------|----------|----------------------|
|       | PRO SCAN |                      |
|       |          |                      |
|       |          | A DISCONNECT VEHICLE |

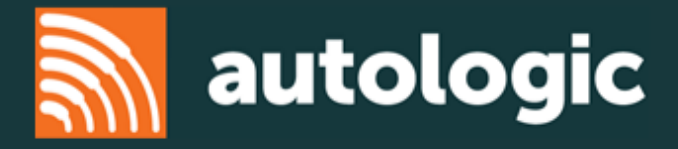

#### ASSISTCONNECT PRO SCAN

Choosing the Pro Scan option utilizes the vehicle manufacturer's depth of data and allows AssistConnect to talk to each control module of the vehicle, reporting back immediately any faults that can be identified, while continuing to scan the car in the background.

The PRO SCAN landing page gives you the specific options available for the vehicle you are repairing. The description for each of these options is detailed in this section.

|                           | AUD - Please select to diagnose  | AUU - Please select to diagnose |
|---------------------------|----------------------------------|---------------------------------|
| READY END SESSION         | BCM - Please select to diagnose  | BPM - Please select to diagnose |
| MODEL XC70 (08-)          | CCM - Please select to diagnose  | CEM - Please select to diagnose |
| VIN YV493 (-803±3 (08X    | CPM - Please select to diagnose  | CVM - Please select to diagnose |
| CLEAR FAULTS<br>FULL SCAN | DABM - Please select to diagnose | DDM - Please select to diagnose |
| RE-SCAN                   |                                  | DIM - Please select to diagnose |
| VIEW REPORT               | ECM - Please select to diagnose  | EPB - Please select to diagnose |
| SERVICE RESET             | FI R - Please select to diagnose | FSM - Please select to diagnose |
|                           | FLR - Please select to diagnose  | FSM - Please select to diagnose |

#### ECU CARD

Each Electronic Control Unit (ECU) potentially fitted to the current vehicle is listed within the PRO SCAN landing page. The list comprises of special buttons which we refer to as ECU CARDS. ECU cards can be clicked to perform an action, and change in appearance in accordance with the current context as detailed below:

- By default, ECU cards show the OE specific ECU label, and the text "Please select to diagnose".
- Clicking a card which is in the default state queues that ECU for diagnosis.
- While a fault read is underway, the ECU card shows a LOADING status.
- When an ECU fails to communicate, either because the ECU is faulty or not fitted, the card moves to the bottom.

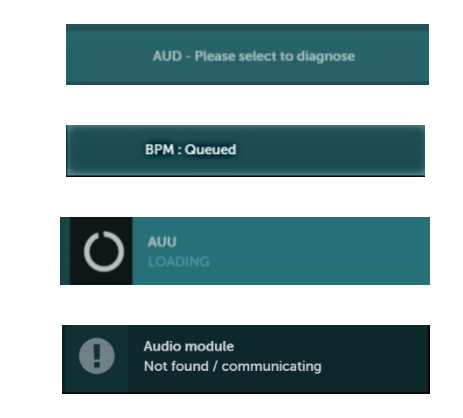

Once an ECU communicates, the ECU card will move to the top of the page. You will then see the full ECU name, and one of the following:

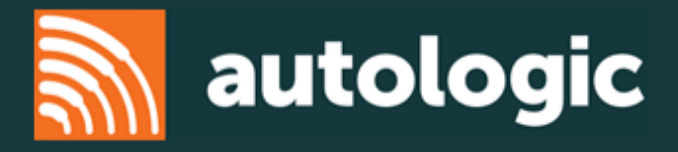

- The number of faults codes detected,
- No faults detected in the ECU.

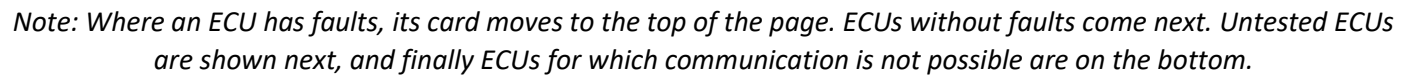

#### **CLEAR FAULTS**

Press this button to clear faults from all Electronic Control Units (ECU) showing fault codes. Each ECU will be cleared in turn, and rescanned to determine if the fault clear was successful.

Note: This button is disabled until a fault is detected in any ECU and while a FULL SCAN or RE-SCAN process is underway.

#### **RE-SCAN**

This will re-scan any ECUs for faults. Once pressed, you will see the relevant ECU cards change status to "QUEUED".

Note: This will only re-scan those ECUs which have been scanned before. This button is disabled while a CLEAR FAULTS or FULL-SCAN process is underway.

#### **VIEW REPORT**

Pressing the VIEW REPORT button displays a report detailing all ECUs for which a fault read has been carried out. You can print or save reports directly from AssistConnect.

Note: A report will only be generated for ECUs which have been scanned for faults.

AssistConnect User guide

#### SERVICE RESET

Pressing the SERVICE RESET button takes you to the available service reset processes for your vehicle.

#### CLICKING A COMMUNICATING ECU CARD

Once an ECU has communicated, you can click on the ECU card. This can be done at any point in time. Doing this will expand the card showing the available options. You will see:

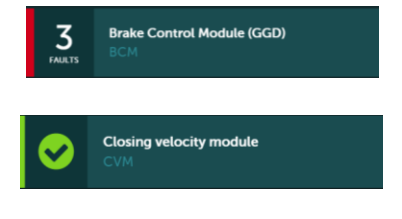

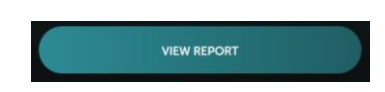

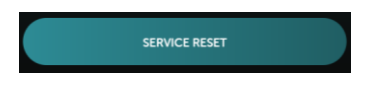

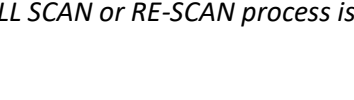

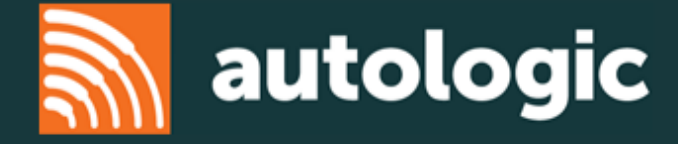

- a summary of fault codes detected (if any)
- where available, a link to a repair document for a given fault code
- a button for details and dynamics
- a button to clear fault(s)
- a button to read fault(s)

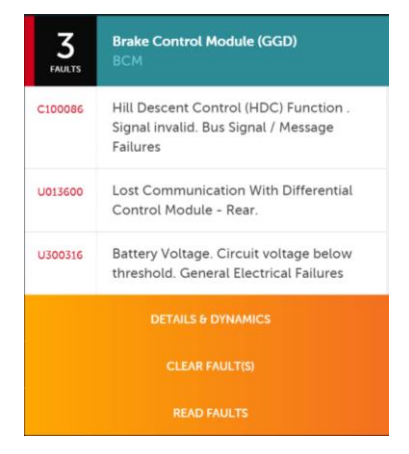

#### ECU CARD FUNCTIONS

#### FIX LINK

The FIX link is shown only when there is a fix document available related to a specific fault code on the vehicle you are repairing. When available, pressing the FIX link will display the Autologic advice on repairing the common cause for the displayed fault code.

#### DETAILS AND DYNAMICS

Pressing DETAILS AND DYNAMICS directs you to the available dynamics for your chosen ECU.

#### CLEAR FAULT(S)

Pressing this button will queue the ECU to perform a fault clear and re-read.

#### READ FAULT(S)

Pressing this button will queue the ECU to perform a fault read. Press this when you've carried out work which may resolve an issue but without clearing the fault memory.

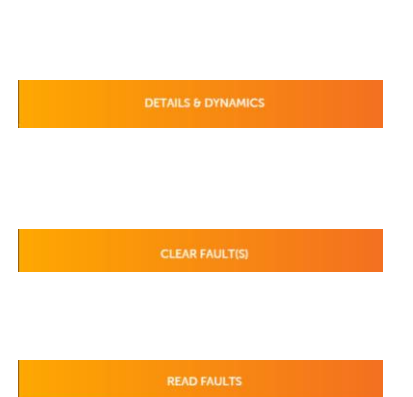

🔑 FIX

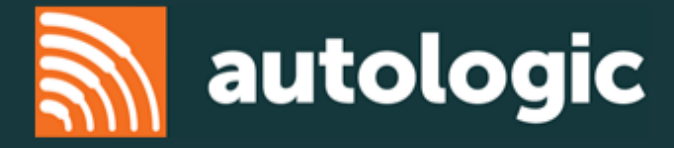

#### ASSISTCONNECT DETAILS AND DYNAMICS

Vigorously reading the vehicle ECUs, AssistConnect can simultaneously monitor multiple dynamics, allowing technicians to select which dynamics to compare and contrast. The interactive dashboard gives a technician access to each of the ECUs and allows them to dynamically test them in real time.

To enter details and dynamics for a specific ECU, press the DETAILS AND DYNAMICS button on an ECU card from the PRO SCAN landing page.

DETAILS & DYNAMICS

The details and dynamics page gives you a list of the available functions for your control module. To the right are the fault codes detected within the module.

|                                                                 | 30786853 AR<br>Central electronic module<br>(GGD)<br>1 FAULT                  |
|-----------------------------------------------------------------|-------------------------------------------------------------------------------|
| Available Functions                                             | U051597<br>Keyless vehicle. Missing message. Bus<br>Signal / Message Failures |
| ACCELERATOR PEDAL SENSOR ACCELERATOR PEDAL (AP) POSITION SENSOR |                                                                               |
| ALCOHOL INTERLOCK BYPASS COUNTER ALCOLOCK BYPASS COUNTER        |                                                                               |
| ALCOHOL INTERLOCK EVENT LOG ALCOGUARD 2ND LATEST EVENT          |                                                                               |
| ALCOHOL INTERLOCK EVENT LOG ALCOGUARD 3RD LATEST EVENT          |                                                                               |
| ALCOHOL INTERLOCK EVENT LOG ALCOGUARD 4TH LATEST EVENT          |                                                                               |
| ALCOHOL INTERLOCK EVENT LOG ALCOGUARD 5TH LATEST EVENT          |                                                                               |
| ALCOHOL INTERLOCK EVENT LOG ALCOGUARD LAST EVENT                |                                                                               |

Note: Faults codes displayed are read from the PRO SCAN landing page and are not dynamically updated at present.

#### SELECTING DYNAMICS

1) Click on any of the listed dynamic parameter buttons in the Available Functions list.

| Available Functions |  |
|---------------------|--|
|                     |  |
|                     |  |

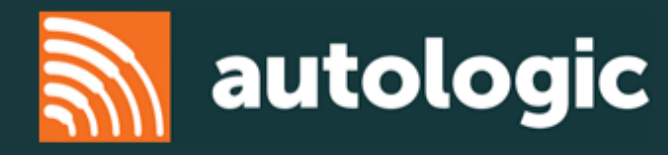

2) The dynamic will appear at the top of the screen with the text "Loading".

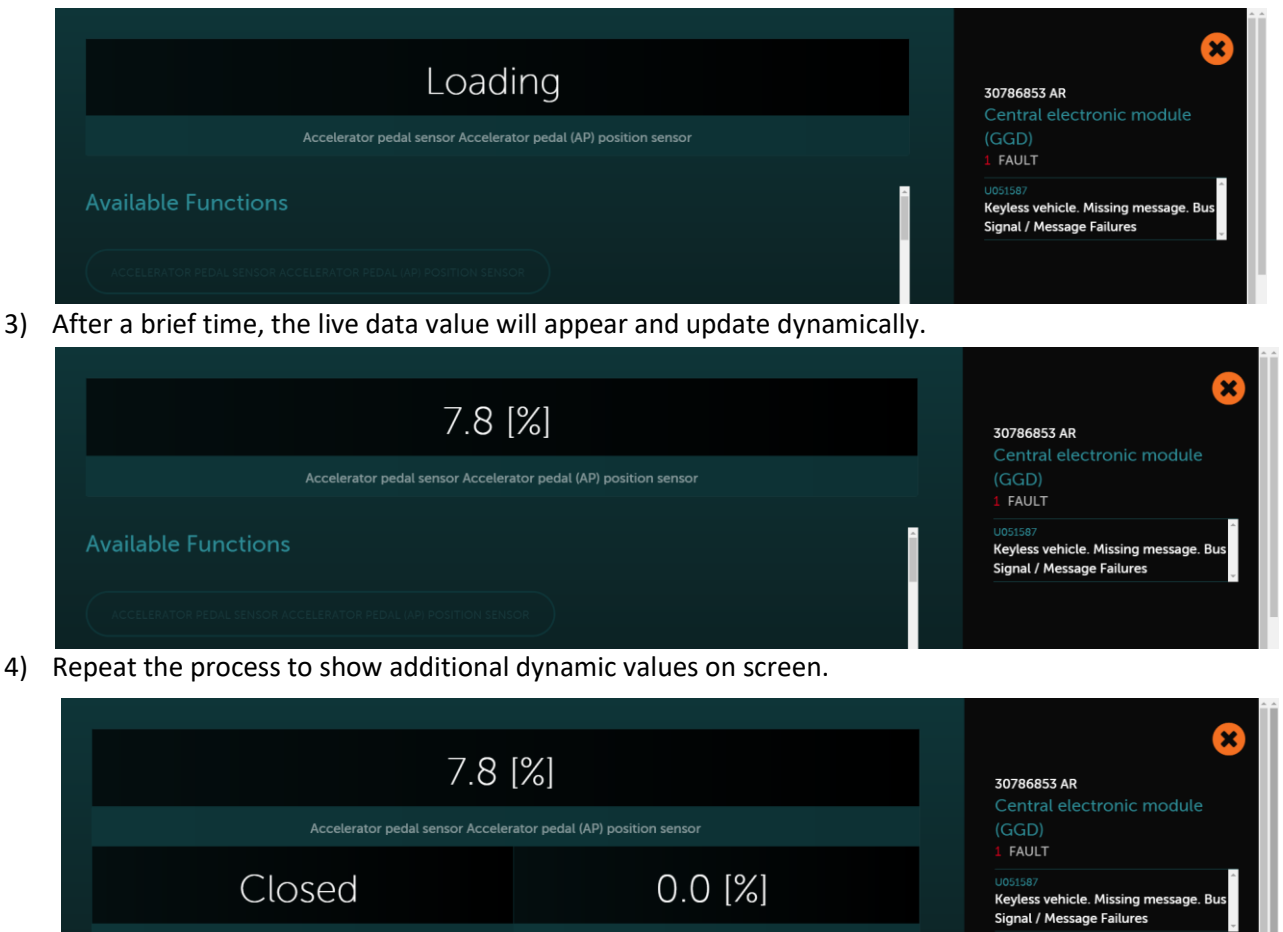

Off Not activated
Brake Light Activation Status Stoplight Brake Input Switch Status Brake pedal switch

5) Use the scroll bar alongside the list of available functions to scroll up and down.

#### DESELECTING DYNAMICS

Once a function is selected to view, it can be deselected in two ways

1) By pressing the open function box at the top of the page,

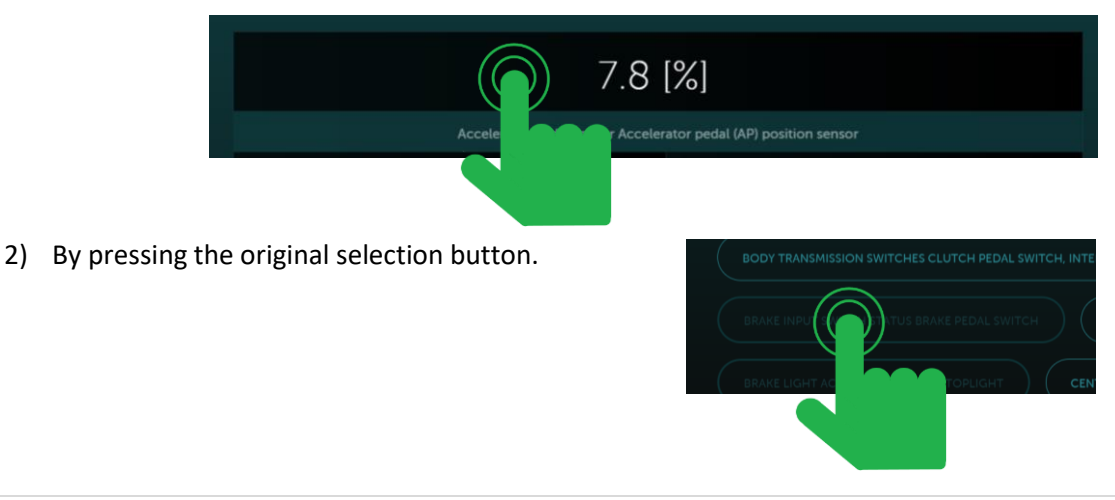

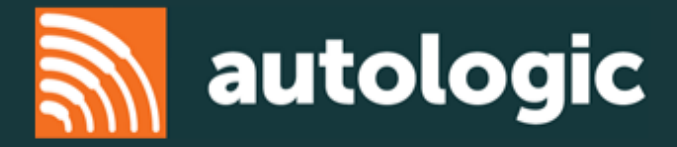

#### EXITING DETAILS AND DYNAMICS

To exit the DETAILS AND DYNAMICS, press the cross in the top right of the page.

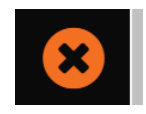

VIEW REPORT

#### VEHICLE REPORT

Once you have carried out a fault read on at least one ECU, you can create a vehicle report. A vehicle report shows all fault codes read across all ECUs. Therefore, if you select and carry out a fault read on 1 ECU, you will only see 1 ECU recorded in the vehicle report.

To access the vehicle report, press VIEW REPORT from the PRO SCAN landing page.

You will then see a report of your scan, from where you can SAVE, PRINT or EXIT report view.

|                                                                                                    |                                                                                                    | Email: |
|----------------------------------------------------------------------------------------------------|----------------------------------------------------------------------------------------------------|--------|
| VIN                                                                                                    | YV4940BZ9的高速高级高速                                                                                                    |        |
| MANUFACTURER                                                                                                    | VOLVO                                                                                                    |        |
| MODEL                                                                                                    | XC70 (08-)                                                                                                    |        |
| Brake Control Mod<br>5 Fault(2) Present<br>C100086 Hill Descent Control (HDC)                                                                                                    | ule (GGD)<br>Function . Signal invalid. Bus Signal / Message Failures                                                                                                    |        |
| Brake Control Mod<br>3 Faultic) Present<br>C100086 Hill Descent Control (HDC)<br>U013600 Lost Communication With I<br>U300316 Battery Voltage. Circuit volt                                                                                                    | ule (GGD)<br>Function . Signal invalid. Bus Signal / Message Failures<br>Differential Control Module - Rear.<br>age below threshold. General Electrical Failures                                                                  |        |
| Brake Control Mod<br>3 Faultice Present<br>C100086 Hill Descent Control (HDC)<br>U013600 Lost Communication With 1<br>U300316 Battery Voltage. Circuit volt<br>Central electronic for<br>1 Society Present                                                              | ule (GGD)<br>Function . Signal invalid. Bus Signal / Message Failures<br>Differential Control Module - Rear.<br>age below threshold. General Electrical Failures<br>module (GGD)                                                  |        |
| Brake Control Mod<br>3 Faultis) Present<br>C100086 Hill Descent Control (HDC)<br>U015600 Lost Communication With I<br>U300316 Battery Voltage. Circuit volt<br>Central electronic I<br>1 Faultis) Present<br>U051587 Keyless vehicle. Missing met                       | ule (GGD)<br>Function . Signal Invalid. Bus Signal / Message Failures<br>Differential Control Module - Rear.<br>age below threshold. General Electrical Failures<br>module (GGD)<br>sage. Bus Signal / Message Failures           |        |
| Brake Control Mod<br>5 Faultis: Present<br>C100086 Hill Descent Control (HDC)<br>U012600 Lost Communication With I<br>U300316 Battery Voltage. Circuit volt<br>Central electronic I<br>1 Faultis: Present<br>U051587 Keyless vehicle. Missing met<br>Driver information | ule (GGD)<br>Function . Signal invalid. Bus Signal / Message Failures<br>Differential Control Module - Rear.<br>age below threshold. General Electrical Failures<br>module (GGD)<br>sage. Bus Signal / Message Failures<br>module |        |

#### SAVE BUTTON

This will save the report as a PDF to your AssistPlus device. This can be accessed through the AssistPlus file manager.

#### **PRINT BUTTON**

Pressing Print will send a PDF of your report to the email address you enter. If you have a connected Smart printer, enter the printer email address to print directly. Otherwise send an email to a personal account to print from.

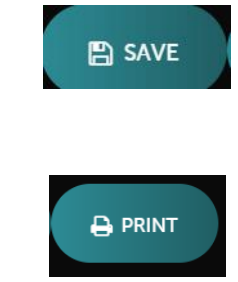

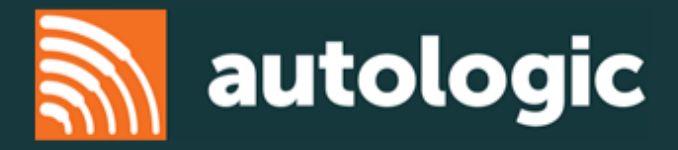

#### **EXIT BUTTON**

Press this button to exit the report view.

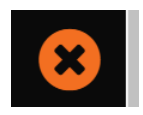

#### ACCESSING GUIDED HELP

#### KNOWLEDGE BASE

Whilst analyzing the symptoms via the rich Fault reports, users will also have integrated access to Autologic's Knowledge Base, which will provide symptoms, pictures and step-by-step instructions on how to repair that specific fault.

Knowledge Base documents are available wherever you see the FIX link. Simply press the link

| 🖌 🔑 FIX |
|---------|
|---------|

After pressing the FIX link, you will see the relevant knowledge base document, as below:

| Assist Knowledge                                                                                                    |                                                                                              | ×          |
|----------------------------------------------------------------------------------------------------|----------------------------------------------------------------------------------------------|------------|
| Faulty DPF temperature sensors and other sensors and the sensors and the senso | Required Parts<br>Valvo Temperature Sensor (PTVI05860)                                       |            |
| Symptoms     Causes      P Repair Steps     Affected Vehicles     A Faults      Symptoms                                                                                                    |                                                                                              |            |
| 1: Lack of power                                                                                                    |                                                                                              |            |
| 2: Limp home mode<br>The comparer noticed something among or lost conset with an important sensor that could run the engine or transmissio                                                                                                    | n and has do need the power so you can get home without the car anopping or damaging inself. |            |
| 3: Engine Management light on                                                                                                    | -20                                                                                          | - <b>3</b> |
| 4: ECM fault codes                                                                                                    |                                                                                              |            |
|                                                                                                    |                                                                                              |            |
|                                                                                                    |                                                                                              |            |

You may see options for Symptoms, Causes, Repair Steps, Affected Vehicles and Faults. Clicking on these links will show the data stored in that section of the document.

If you see a picture displayed in the document, this can be clicked to expand to show more detail.

To exit the document view, press the cross

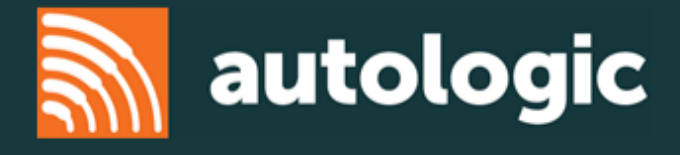

#### FAQ

#### What is AssistConnect?

AssistConnect is Autologic's brand new cloud based solution built for your AssistPlus device.

#### How is AssistConnect different from AssistPlus?

AssistPlus is the hardware platform, which is connected to the cloud for file storage and support. Up to now the data for diagnosing vehicles has been stored on the device itself meaning you download data to ensure you have the latest information.

AssistConnect is a brand new way of delivering data and software, through the cloud. You use AssistPlus to physically send data to and receive data from the car, but all processing is done over the internet meaning you do not need to download data to your AssistPlus device. AssistConnect gives you access to the very latest licensed OEM data whenever you connect to your vehicle.

#### What are the Brands supported by AssistConnect?

AssistConnect has licensed support for Volvo vehicles. At launch, AssistConnect provides data for vehicles from 2010 onwards - picking up where the old software stops. Over coming weeks, we will introduce data for vehicles older than 2010. AssistConnect for Volvo is available in the following countries:

Austria, Belgium, Bulgaria, Canada, Croatia, Republic of Cyprus, Czech Republic, Denmark, Estonia, Finland, France, Germany, Greece, Hungary, Ireland, Italy, Latvia, Lithuania, Luxembourg, Malta, Mexico, Netherlands, Poland, Portugal, Romania, Slovakia, Slovenia, Spain, Sweden, Iceland, Liechtenstein, Norway, Puerto Rico, Scotland, Switzerland, Turkey, United Kingdom, USA

AssistConnect SCAN will scan for OBD faults from all brands which support the OBDII standard.

How do I access AssistConnect from my AssistPlus device?

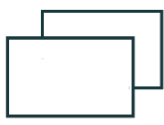

Press Window Manager

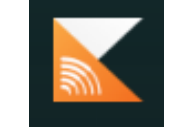

Press the AssistConnect application icon

#### How do I update AssistConnect?

AssistConnect access requires you to download an app onto AssistPlus. This should be downloaded in the same way as any other applications on AssistPlus. Once installed, you do not need to update AssistConnect. Whenever you connect through the app, you will have access to the latest vehicle data and product features.

#### How much does it cost to purchase AssistConnect?

AssistConnect is charged on a per VIN basis, therefore you only pay for the vehicles you connect to. Pricing TBC.

#### What is the Knowledge Base?

The Autologic Knowledge Base is an additional service which complements AssistConnect. This is a repository for all of the Autologic knowledge to help guide you from fault to fix. Knowledge Base comprises Fault2Fix documents, repair instructions and common fault causes which will be shown on the AssistConnect system when they are needed. For example, when you have a fault on a vehicle for which we have a common diagnostic pathway and repair process; guided service routines; common issues on specific vehicles.

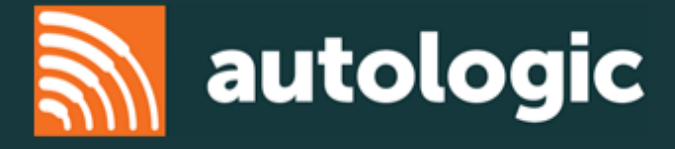

The Knowledge Base grows with every case we see and will continue to evolve to ensure AssistConnect provides the most comprehensive single solution on the market.

#### What does CLOUD based mean?

AssistConnect is a Cloud based solution. This means that all the software is stored on the cloud, or in other words on a very powerful server which is accessed through the internet. Therefore, to use AssistConnect you must have a good internet connection. The internet may be accessed from your AssistPlus either through a WiFi connection or a cable LAN connection as with any other PC, laptop, mobile phone or tablet device.

#### What is the difference between WiFi, LAN and Internet connections?

The following explanation (reproduced from <u>https://www.cnet.com/uk/how-to/home-networking-explained-part-4-wi-fi-vs-internet/</u>) summarises this. For more information please follow the link <u>https://www.cnet.com/uk/how-to/home-networking-explained-part-4-wi-fi-vs-internet/</u>:

Wi-Fi and internet are two different things. Let me say it again: they are two different things.

For years now, the term Wi-Fi has often been synonymous with access to the internet. Most of us use "Wi-Fi" as a shortcut to mean our home broadband internet connection. And when you're traveling, free Wi-Fi is understood as free internet since that's the only reason you use Wi-Fi when out and about.

In this post, I'll clarify the difference between the two often-confused terms and provide answers to other connection-related questions. Among other things, knowing the difference between Wi-Fi and internet connections can help you troubleshoot problems at home, purchase the right equipment for your network, and most importantly, understand the risk of using a free Wi-Fi network.

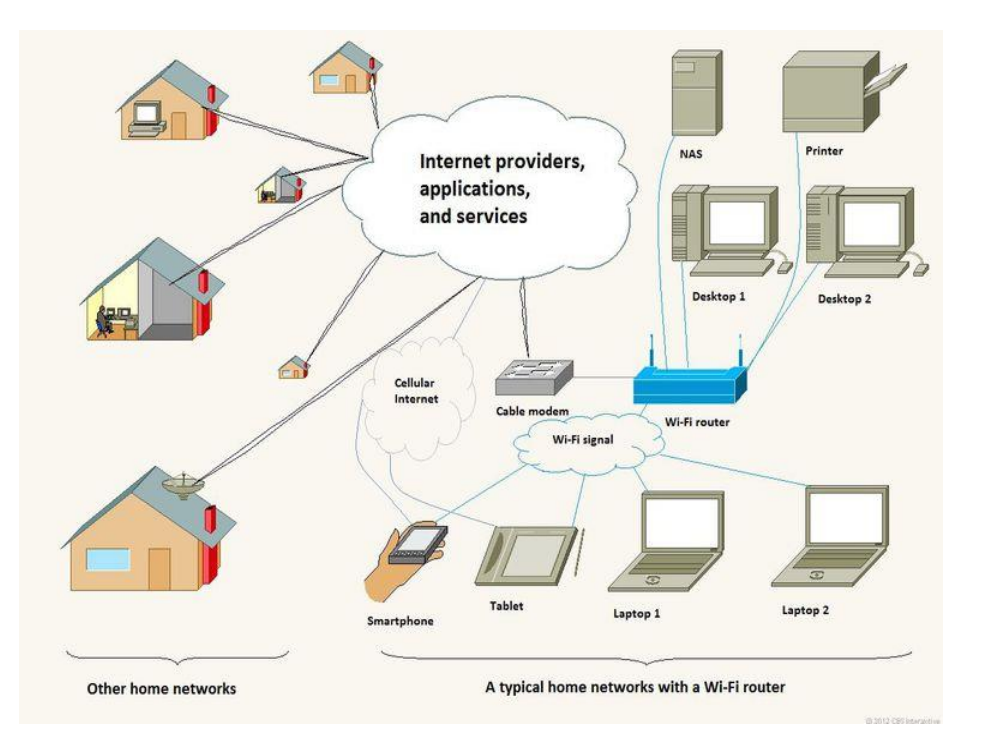

When launching AssistConnect I see a connection error. What do I do? You need to check that your AssistPlus is connected to the internet:

1) Check that you are connected to your local WIFI network

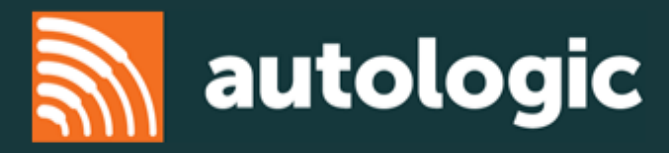

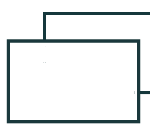

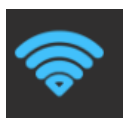

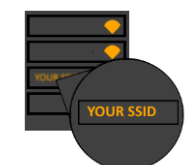

Press window manager

Press WiFi

Check your SSID is shown in Orange. If not: please connect to your WiFi network.

Or

Check that you are connected to your local LAN network

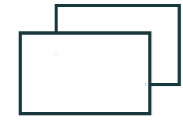

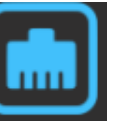

Press window manager Look for the LAN icon

If not: You are not connected to the network. Please check your LAN network including:

- That you have a secure LAN connection into your AssistPlus
- That you have a secure LAN connection to your Router/network switch
- That the LAN cable is in good condition
- That your router or network switch has power
- That other devices can connect to your LAN
- 2) Check that you have a valid internet connection

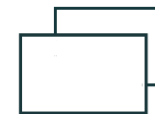

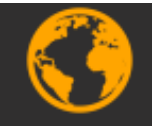

Press window manager

Press AssistBrowser

Can you navigate to <u>www.bandwidthplace.com?</u>

If not: Check your internet connection at your Router

3) Check that you have sufficient internet speed (see FAQ "How do I know if my internet connection is suitable for AssistConnect")

#### What can I do if my WiFi is not good enough?

You should look into the position of your WiFi access point. Ideally this should be in the same room as your AssistPlus. The further you get from your WiFi connection, the weaker the signal and therefore the lower the performance of AssistConnect.

Alternatively, you should consider installing a WiFi repeater/extender which will extend the distance of your WiFi signal. Please be aware that installing repeaters may still limit network performance.

You can also connect AssistPlus through a cable LAN connection to your network switch or access point, which will give the highest performance for your local network.

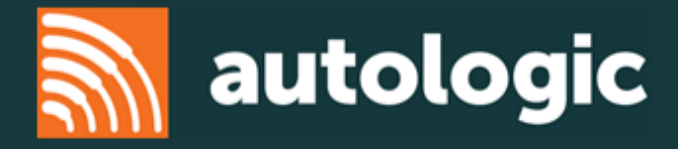

#### When I press AssistConnect, I see a message about offline diagnostics. What is this?

If you see the following message box on screen:

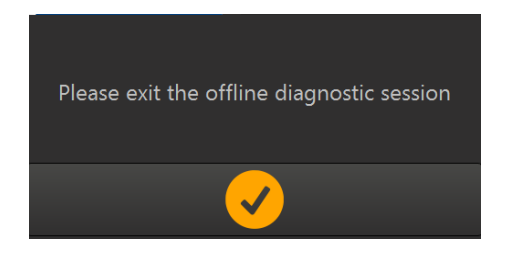

You need to exit the diagnostic session on the legacy software.

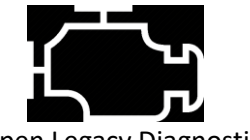

**Open Legacy Diagnostics** 

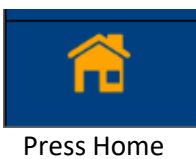

When I press Legacy diagnostics, I see a message about AssistConnect. What is this? If you see the following message box on screen:

| This application cannot be run at the same time as AssistConnect. You will need to close AssistConnect before you can continue |  |  |  |  |  |  |
|----------------------------------------------------------------------------------------------------|--|--|--|--|--|--|
|                                                                                                    |  |  |  |  |  |  |
|                                                                                                    |  |  |  |  |  |  |
|                                                                                                    |  |  |  |  |  |  |
| ок                                                                                                    |  |  |  |  |  |  |

You need to exit the AssistConnect application on your AssistPlus device

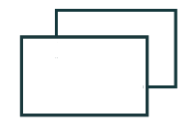

Press Window Manager

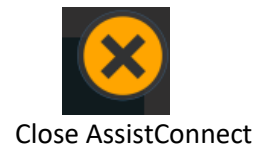

My Saved password for AssistConnect is only 6 letters but the box shows more, is this normal? Yes. The stored password will show a password bar full of black dots for security.

I can't log into AssistConnect, what should I do?

- Check that you have an internet connection -
- Check that you are using the correct username and password (both of these are case sensitive).
- If you are still unable to connect, please contact Autologic for support.

#### What are the minimum requirements for AssistConnect?

An AssistPlus unit running the latest AOS software.

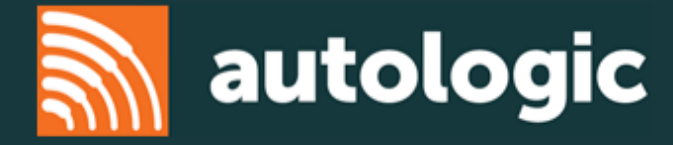

- A connection through WiFi or cabled LAN to your local network
- A connection from your local network to the internet with
  - Ping less then 50ms
  - Download speed greater than 4Mbps
  - Upload speed greater than 2Mbps

#### Typical Network speed summary

Below is a global summary of broadband network speeds. Your specific results are dependent on your provider, location and equipment. Please contact your provider for more details.

| Network       | Download     | Upload       |
|---------------|--------------|--------------|
|               | (up to Mbps) | (up to Mbps) |
| ADSL          | 17           | 1            |
| Fibre         | 38           | 4            |
| UltraFibre    | 70           | 20           |
| Cable         | 300          | 20           |
| Mobile 3G     | 20           | 10           |
| Mobile 4G     | 60           | 20           |
| Mobile 4G LTE | 50           | 5            |

#### How do I know if my internet connection is suitable for AssistConnect?

Within the internet browser on AssistPlus, navigate to and perform a scan through <u>www.bandwidthplace.com</u> and check that you meet the minimum requirements detailed in the FAQ: "What are the minimum requirements for AssistConnect?"

**If not:** your internet connection is not sufficient to run AssistConnect. See FAQ: "What can I do if my internet is not fast enough?"

#### What can I do if my internet is not fast enough?

Consider changing internet service provider to one which enables higher internet connection speeds. You may find your current provider allows you to upgrade your account. You also have the option to use mobile networks as detailed in the network summary above.

#### Can I use my mobile phone to connect through?

Yes, providing you can use your mobile device as a personal hotspot. This is called tethering. Basic instructions for iPhone and Android are given below. Other phones can be used, please refer to your mobile phone instructions.

Once you have setup your hotspot, connect your AssistPlus to your hotspot as any other WiFi network.

Note: Please be aware that you will be using your data allowance on your tethered mobile phone during a tethering session.

|    | iPhone                                                       |    | Android                                                          |
|----|--------------------------------------------------------------|----|------------------------------------------------------------------|
| 1. | From the Home screen, go to "Settings" then look             | 1. | Open "Settings" press "More" under Wireless                      |
|    | for "Personal Hotspot".                                      |    | Networks                                                         |
|    | <b>If not:</b> present, contact you mobile operator.         | 2. | Choose "Tethering and portable hotspot", then 'Wi-               |
| 2. | Tap the <b>Personal Hotspot switch</b> to turn on <b>C</b> . |    | Fi hotspot'                                                      |
| 3. | Your Hotspot is now visible to AssistConnect. Follow         | 3. | Press " <b>Set up Wi-Fi hotspot</b> " if this it your first time |
|    | the instructions on the screen of your iPhone to             |    | use                                                              |
|    | continue                                                     | 4. | Enter/change the WiFi name (SSID) for your hotspot               |
|    |                                                              |    | network.*                                                        |

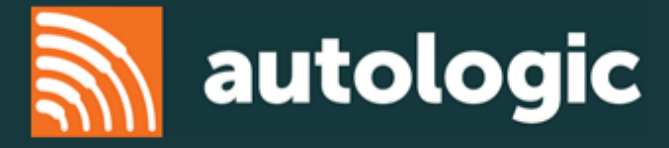

| No:<br>chc                                     | te: The WiFi password is shown on screen and can be<br>anged if required*.                                     | 5.<br>6 | Enter a memorable password (at least 8 characters).<br>Then press " <b>Save"</b><br>Press the toggle switch at the top of this page to |
|------------------------------------------------|----------------------------------------------------------------------------------------------------|---------|----------------------------------------------------------------------------------------------------|
| No<br>wh                                       | te: AssistPlus is unable to connect to WiFi networks<br>ere the network name (SSID)or password contains the    | 0.      | turn on your hotspot.                                                                                                    |
| following characters:                          |                                                                                                    | No      | te: AssistPlus is unable to connect to WiFi networks                                                                                   |
| ! "£\$%^&*()@~{}:<>?                           |                                                                                                    | wh      | ere the network name (SSID) or Password contains the                                                                                   |
|                                                |                                                                                                    | foll    | lowing characters:                                                                                                    |
| To change your iPhone SSID follow these steps: |                                                                                                    | !"f     | £\$%^&*()@~{}:<>?                                                                                                    |
| 1.                                             | From the Home screen, go to " <b>Settings"</b> then look for " <b>General".</b>                                |         |                                                                                                    |
| 2.                                             | In the general section. Press "About"                                                                          |         |                                                                                                    |
| 3.                                             | In the about section, look for "Name"                                                                          |         |                                                                                                    |
| 4.                                             | Your phone name is also the SSID. Change this here<br>and press "DONE" then repeat the hotspot steps<br>above. |         |                                                                                                    |

#### Can I use a 3G or 4G hotspot/access point to connect through?

Yes. You should connect your AssistPlus to your hotspot or access point as for any other WiFi network.

#### Do I need a WiFi connection?

You will need a network connection with internet access to use AssistConnect. This can either be through WiFi or cabled LAN connection.

#### Will AssistConnect work without an internet connection?

No. AssistConnect requires a permanent connection to the cloud to function. This can only be achieved through an internet connection.

#### Can I create a vehicle report with AssistConnect?

Yes. See the instructions provided in this user guide.

#### How do I print from AssistConnect?

You can screen capture any page on your AssistPlus device by pressing and holding the diagnostic button (see right) on the front panel button. Images can be printed as normal through the file manager.

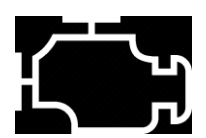

You can print vehicle reports within AssistConnect by following the steps in this guide, Vehicle reports section

#### How do I raise a support case with AssistConnect?

Providing you have either a valid support contract, or sufficient AssistCredit balance, please follow the steps below. If not, please contact your Autologic representative or purchase AssistCredits by logging into Autologic.com

- 1) Create a report following the steps in this user guide
- 2) Save the report
- 3) Navigate to AssistPortal and follow the normal support routine.

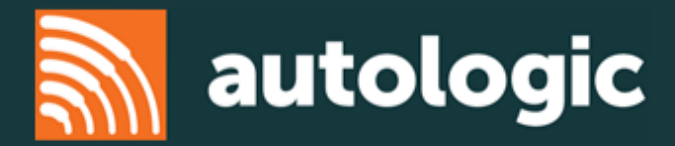

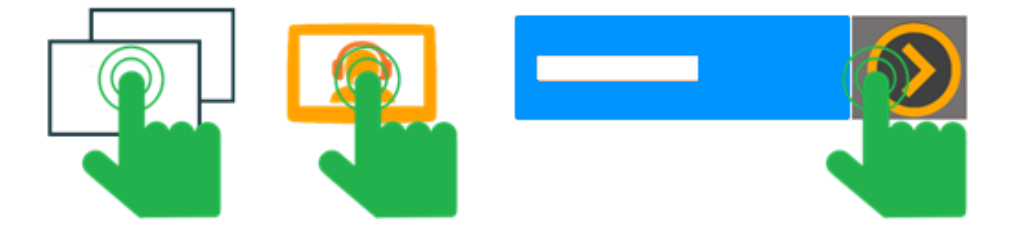

#### What can I see licensed data for on AssistConnect?

To see the current vehicle and feature coverage please refer to Autologic.com

#### Does AssistConnect support DoIP vehicles?

Yes, however you will need a DoIP cable for your AssistPlus. Please contact Autologic to register your interest.

#### I see a memory warning when I am using AssistConnect. What should I do?

You should try to close any unused applications by following these steps:

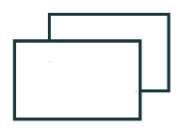

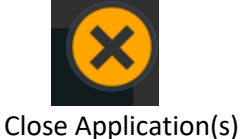

Press Windows Manager

If this does not work, try restarting your AssistPlus to clear out unnecessary application memory usage.

#### Why is my AssistConnect unresponsive after being left for 20 minutes?

As AssistConnect is internet connected, there is a session timeout for your security. If you do not interact with AssistConnect for 20 minutes, you will be automatically logged out. To restart AssistConnect, press End Session, and log in again.

If you experience issues reconnecting, close AssistConnect, and reopen as follows:

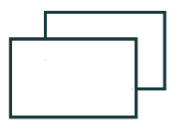

Press Window Manager

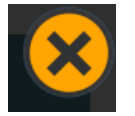

Close AssistConnect

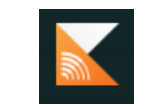

Launch AssistConnect

#### Do I need an upgraded website account to use AssistConnect?

Yes. If you have not upgraded your website account, please ask your primary contact to log in at Autologic.com and follow the on-screen instructions to upgrade. Each person in the workshop should have their own log in credentials stored in the workshop team.

If you have further questions about upgrading your account please refer to the help guides on the website.

### I have upgraded my Autologic website account but I still can't log in to AssistConnect. What should I do?

Once you upgrade your Autologic account, you should no longer use your original username. Instead you should log in using the email address registered when you upgraded your Autologic account. Please check that you are logging in with the correct email address to Autologic.com, and AssistConnect.

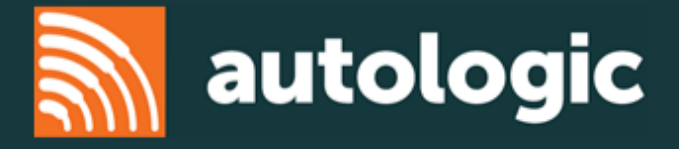

#### I don't want to use AssistConnect any more, how do I remove it?

You don't need to remove AssistConnect from your AssistPlus device. Access to use AssistConnect is controlled through user login and permissions. Autologic will not charge you for use of AssistConnect without first receiving your consent. Installing AssistConnect does not interfere with your other AssistPlus applications.